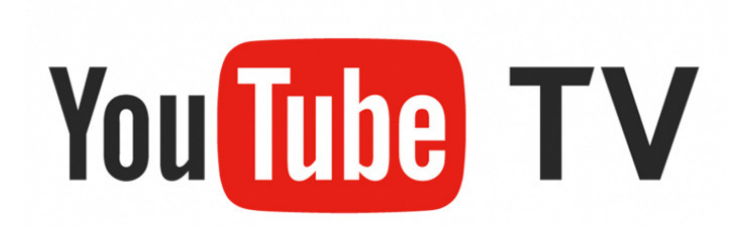

## **Roku User Guide**

This guide will help you download, install, and navigate YouTube TV on a Roku.

## Setting up YouTube TV on a Roku

Prior to adding YouTube TV, install your Roku to your TV and activate your Roku account online.

Step 1: From the Roku home screen, scroll down to "Streaming Channels"

Step 2: Scroll down to "Search Channels"

Step 3: Type in "YouTube TV"

Step 4: Click "Add channel"

Step 5: Once downloaded, select "Go to Channel" to open the YouTube TV app and sign in with your YouTube TV email address and password

## YouTube App

Library: Stores your recorded shows and view your upcoming recordings Home: Programming listed by categories Live: Channel guide of live programming. Viewer can customize guide Search: Is an icon on right of screen. Can search by network name or show name Account Info:

- View signed in account
- Switch signed in account
- View settings
- Get help
- Send feedback
- Exit
- Sign out
- View About information
- View Privacy Policy & Terms

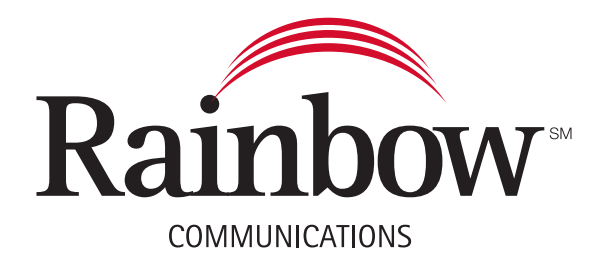